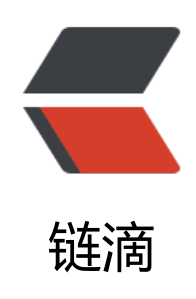

# 工具 | IDEA 设置为护眼的豆沙绿

- 作者: xiaodaojava
- 原文链接: https://ld246.com/article/1606636609330
- 来源网站: 链滴
- 许可协议:署名-相同方式共享 4.0 国际 (CC BY-SA 4.0)

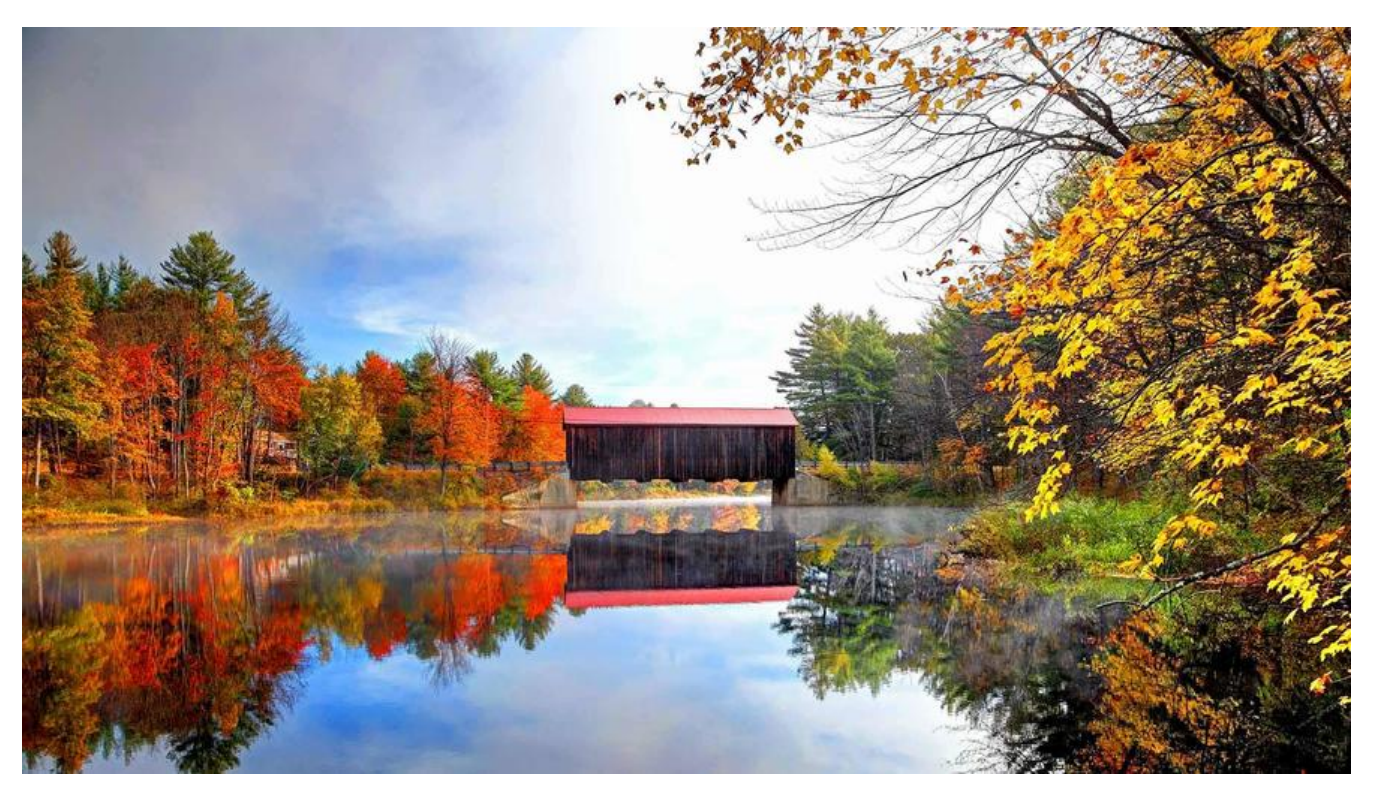

#### 程序员一定保护好自己

在IDEA上内置了两大系统主题,以前喜欢用黑的,感觉黑色酷酷的,对眼睛刺激也不大,但是后来发 黑色的也看不清楚,需要把亮度调高,然后转而用白色的主题,白色的是看着亮一些了,就是对眼睛 刺激大了,然后我在网上也查了不少idea设置为护眼色,但是一般只有代码区域别成了豆沙绿,其他 方还是白的,于是自己折腾了一下,同时也参考了不少文章,有了本文

#### 代码区域设置成护眼色

先打开IDEA的设置界面,然后按照下图按顺序店了设置就可以了

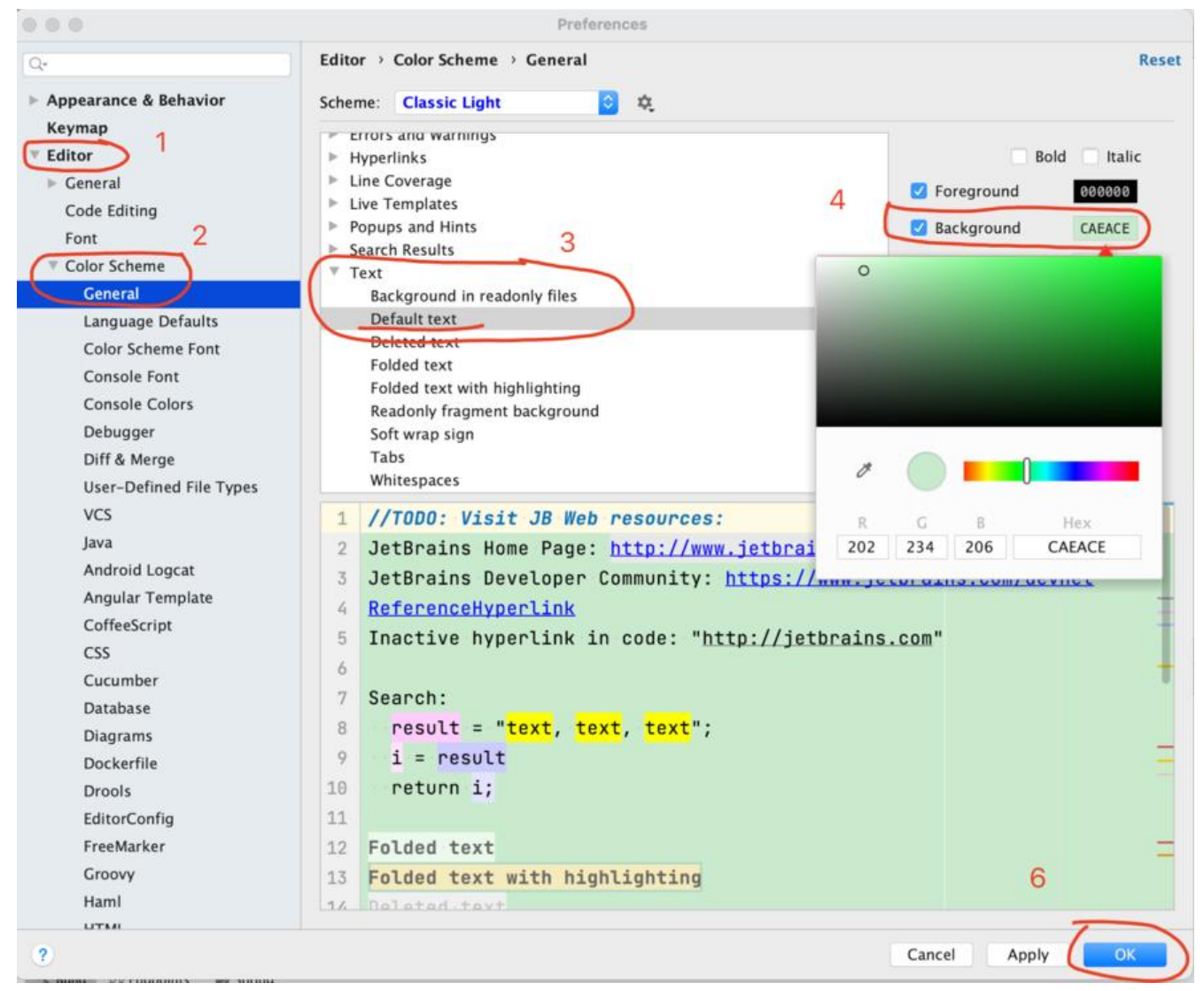

先点击1处Editor,然后点Color Scheme -> General,然后到了3处的Text,选Default text,然后在右选中Background,可以直接输入CAEACE,也可以下面输入RGB 202,234,206. 然后这时候会出现一个色板,可以微调到自己喜欢的颜色。最后点击OK,可得到如下的效果

|                                                                                                    | sunshine – README.md [sunshine]                                                                                                    |                       |    |                       |                       |              |
|----------------------------------------------------------------------------------------------------|----------------------------------------------------------------------------------------------------|-----------------------|----|-----------------------|-----------------------|--------------|
| sunshine 🚔 README md                                                                                                    | in SunshineAdminApplication * 🕨 🗴 🕼 🖗                                                                                                    | - 🗉 Git 🖌 🗸           | 10 | 5 1                   | e E                   | 10           |
| g := Project +                                                                                                    | - 🚅 README red -                                                                                                    |                       |    |                       |                       |              |
| 2 * In sunshine -/rode/sunshine                                                                                                    | B + I O H H P                                                                                                    |                       | 1  | 10.2                  |                       | 1 2          |
| <ul> <li>Me gradie</li> <li>Be gradie</li> <li>Gradie</li> <li>Gradie</li> <li>Strathes and Consoles</li> </ul>                                                                                                    | 1 # 工具类说明(基于JDK8) 2 3 > Do you like sunshine? Yes , I do. 4 5 ## jdk版本说明 6 支持Jdk1.8及以上. 7 8 ## maven引用 9 maven: 10 *xml 11 <dependency> 2 <groupid>red.lixiang.tools</groupid> 2 <groupid>red.lixiang.tools</groupid> 2 <groupid>red.lixiang.tools</groupid> 2 <groupid>red.lixiang.tools</groupid> 2 <groupid>red.lixiang.tools</groupid> 2 <groupid>red.lixiang.tools</groupid> 2 <groupid>red.lixiang.tools</groupid> 2 <groupid>red.lixiang.tools</groupid> 2 <groupid>red.lixiang.tools</groupid> 2 <groupid>red.lixiang.tools</groupid> 2 <groupid>red.lixiang.tools</groupid> 2  2  2  2  2  2  2  2  2  2  2  2  2  2  2  2  2  2  2  2  2  2  2  2  2  2  2  2  2  2  2  2  2  2  2  2  2  2  2  2  2  2  2  2  2  2  2  2  2  2  2  2  2  2  2  2  2  2  2  2  2  2  2  2  2  2  2  2  2  2  2  2  2  2  2  2  2  2  2  2  2  2  2  2  2  2  2  2  2  2  2  2  2  2  2  2  2  2  2  2  2  2  2  2  2  2  2  2  2  2  2  2  2  2 <th></th><th></th><th>*1</th><th></th><th>See Database</th></dependency> |                       |    | *1                    |                       | See Database |
| Build Sync -                                                                                                    |                                                                                                    |                       |    |                       | 0 -                   | -            |
| Sunshine: finished A2 min, 51 sec, 815 n<br>wather<br>wather | Starting Gradle Daemon<br>Gradle Daemon started in 1 s 345 ms<br>Deprecated Gradle features were used in this build, making it incompatible with Gradle 7.8.<br>Use 'warning-mode all' to show the individual deprecation warnings.<br>See <u>https://docs.gradle.org/6.3/userguide/command line interface.html#sec:command line warnings</u><br>BUILD SUCCESSFUL in 2m 29s                                                                                                    |                       |    | h .                   | د<br>۳ ۳              | 0            |
| µr Git III TODO @ Problems 团 Terminal 03. P                                                                                                    | roffer 🔥 Bulld 🖓 Endpoints 📾 Spring                                                                                                    |                       |    | OF                    | ent Log               | 1            |
| -                                                                                                    |                                                                                                    | and the second second | A  | Statute of the second | And the second second | 1000         |

这个时候,可以看到,只有代码区域别成了护眼色,其他地方还是白的刺眼,我们来一个一个的解决掉

### 左侧的文件页修改为护眼色

还是先打开设置,然后如下图所示:

|                                         | 1                                                                                                    | Preferences                                                                                                    |                     |
|-----------------------------------------|----------------------------------------------------------------------------------------------------|----------------------------------------------------------------------------------------------------|---------------------|
| Q-                                      | Appearance & Behavior > File                                                                                                    | e Colors 🛛 🗟 For current j                                                                                                   | project             |
| Appearance & Behavior                   | 🗹 Enable file colors 🗹 Use                                                                                                    | in editor tabs 🔽 Use in pro                                                                                                  | ject view           |
| Appearance                              | Scope                                                                                                    | Color                                                                                                    | Share through VCS ③ |
| Menus and Toolbars                      | Non-Project Files                                                                                                    | Yellow                                                                                                    | -                   |
| ▶ System Settings                       | Tests                                                                                                    | Green                                                                                                    | -                   |
| File Colors                             |                                                                                                    |                                                                                                    |                     |
| Scopes 0                                |                                                                                                    |                                                                                                    |                     |
| Notifications 1                         |                                                                                                    |                                                                                                    |                     |
| Quick Lists                             |                                                                                                    |                                                                                                    |                     |
| Path Variables                          |                                                                                                    |                                                                                                    |                     |
| Keymap                                  |                                                                                                    |                                                                                                    |                     |
| Editor                                  |                                                                                                    |                                                                                                    |                     |
| Plugins                                 |                                                                                                    |                                                                                                    |                     |
| Version Control                         |                                                                                                    |                                                                                                    |                     |
| Build, Execution, Deployment            |                                                                                                    |                                                                                                    |                     |
| Languages & Frameworks                  |                                                                                                    |                                                                                                    |                     |
| Tools                                   |                                                                                                    |                                                                                                    |                     |
| Other Settings                          |                                                                                                    |                                                                                                    |                     |
|                                         |                                                                                                    |                                                                                                    |                     |
|                                         |                                                                                                    |                                                                                                    |                     |
|                                         | 0 # F                                                                                                    |                                                                                                    | Fo                  |
|                                         | 2, 先点+,                                                                                                    | 然后点 All, 然后,                                                                                                    | 点 Custom            |
|                                         | -                                                                                                    |                                                                                                    |                     |
|                                         |                                                                                                    |                                                                                                    |                     |
|                                         | + - + -                                                                                                    |                                                                                                    |                     |
|                                         | + - A                                                                                                    | Blue                                                                                                    |                     |
|                                         | + - Project Files                                                                                                    | Blue rone<br>Green                                                                                                    |                     |
|                                         | Project Files     Non-Project Files     Senteber and Consults                                                                                                    | Blue rone<br>Green<br>Orange                                                                                                 |                     |
|                                         | Project Files     Non-Project Files     Scratches and Consoles     Production                                                                                                    | <ul> <li>Blue</li> <li>Green</li> <li>Orange</li> <li>Rose</li> <li>Violet</li> </ul>                                        |                     |
| ?                                       | Project Files     Non-Project Files     Scratches and Consoles     Production     Tests                                                                                                    | <ul> <li>Blue</li> <li>Green</li> <li>Orange</li> <li>Rose</li> <li>Violet</li> <li>Yellow</li> </ul>                        | Cancel Apply OK     |
| ?<br>## sunshine-base                   | Project Files     All     Onon-Project Files     Scratches and Consoles     Production     Tests     Open Files                                                                                                    | <ul> <li>Blue or one</li> <li>Green</li> <li>Orange</li> <li>Rose</li> <li>Violet</li> <li>Yellow</li> <li>Custom</li> </ul> | Cancel Apply OK     |
| ?<br>## sunshine-base<br>不依赖别的第三方(fast) | + -         Project Files         All         Non-Project Files         Scratches and Consoles         Production         Tests         Open Files         All         All         All         All         Open Files         All         All | Blue or one<br>Green<br>Orange<br>Rose<br>Violet<br>Yellow<br>Custom                                                         | Cancel Apply OK     |

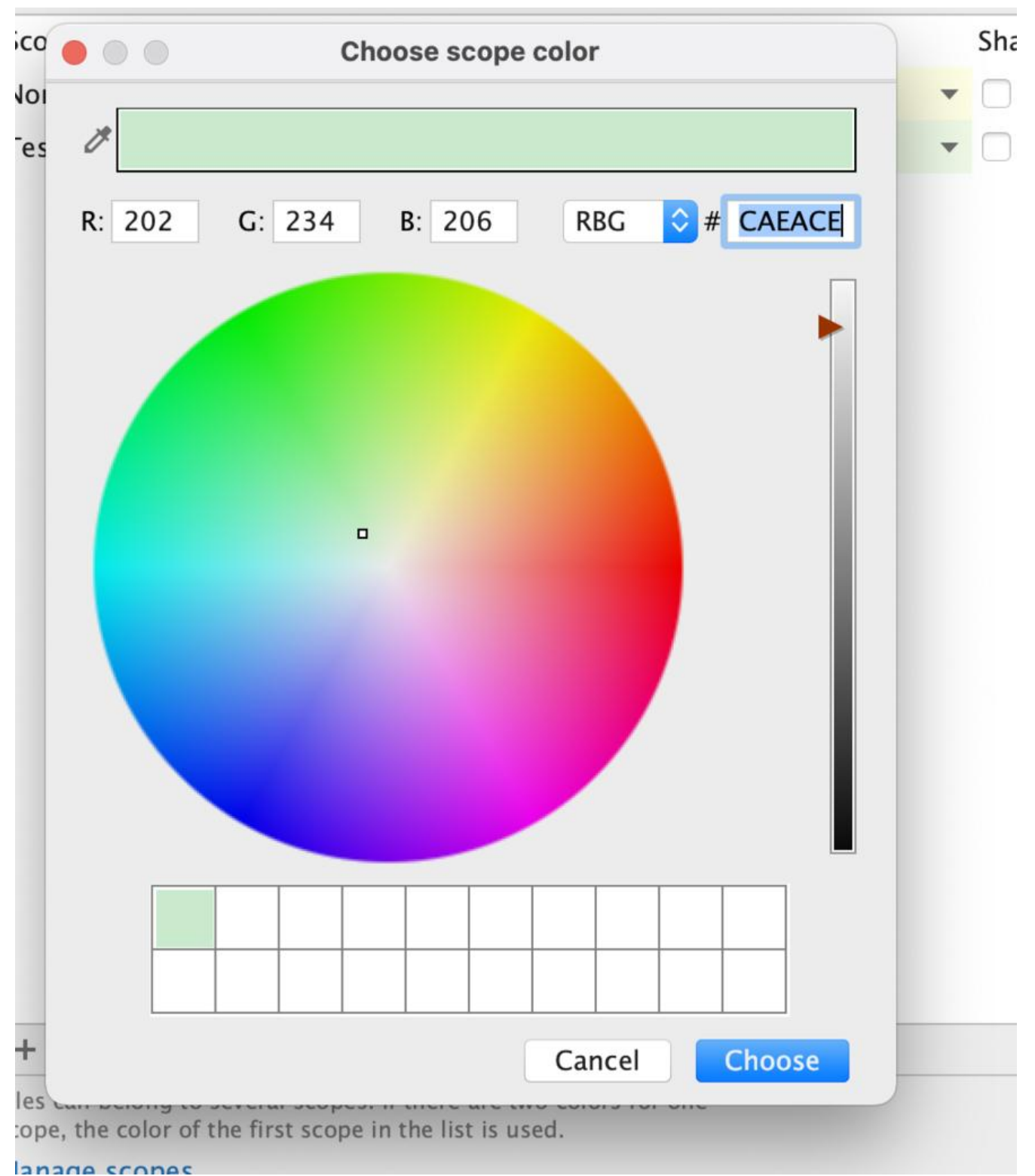

到这一步后,如果系统有选好豆沙绿,直接点Choose就可以,如果没有选好,则先在上面RGB处配好,然后点Choose,然后如下图,点击OK

| • 0 •                                                                                                    |                                                                                                    | Preferences                                                |                     |
|----------------------------------------------------------------------------------------------------|----------------------------------------------------------------------------------------------------|------------------------------------------------------------|---------------------|
| Q.<br>• Appearance & Behavior                                                                                                    | Appearance & Behavior                                                                                                    | File Colors The For current projese in editor tabs         | oject<br>ct view    |
| Appearance<br>Menus and Toolbars<br>System Settings                                                                                                    | Scope<br>All<br>Non-Project Files                                                                                                  | Color<br>Custom                                            | Share through VCS ⑦ |
| File ColorsScopesNotificationsQuick ListsPath VariablesKeymapEditorPluginsVersion ControlBuild, Execution, DeploymentLanguages & FrameworksToolsOther Settings | Tests                                                                                                    | Green                                                      |                     |
|                                                                                                    | <ul> <li>+ - ▲ ▼</li> <li>Files can belong to several scopes scope, the color of the first scope</li> <li>Manage scopes</li> </ul> | s. If there are two colors for one<br>in the list is used. | 点击OK                |
| ?                                                                                                    |                                                                                                    |                                                            | Cancel Apply OK     |

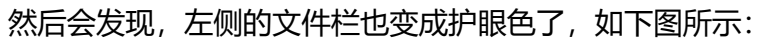

|   | Project 🔻                 | $\odot$ | \$<br>* | \$<br>- | M |
|---|---------------------------|---------|---------|---------|---|
|   | 🔻 🖿 sunshine ~/code/sunsh | ine     |         |         | E |
|   | 🕨 🖿 .gradle               |         |         |         | - |
|   | 🕨 🖿 .idea                 |         |         |         |   |
|   | 🕨 🖿 gradle                |         |         |         |   |
| 1 | 🕨 📭 sunshine-admin        |         |         |         |   |
|   | 🕨 🖿 sunshine-base         |         |         |         |   |
|   | 🕨 🖿 sunshine-common       |         |         |         |   |
|   | 🕨 📭 sunshine-starter      |         |         |         |   |
|   | ᡖ .gitignore              |         |         |         |   |
|   | 🔊 build.gradle            |         |         |         |   |
|   | 📊 gradle.properties       |         |         |         |   |
|   | 🔯 gradlew                 |         |         |         |   |
|   | 🗧 gradlew.bat             |         |         |         |   |
|   | HELP.md                   |         |         |         | 1 |
|   | E LICENSE                 |         |         |         | 1 |
|   | README.md                 |         |         |         | - |
|   | 🔊 settings.gradle         |         |         |         | 1 |
|   | Illi External Libraries   |         |         |         | 1 |
| ì | 运行结果处改为护眼色                |         |         |         |   |

现在我们运行一份代码,发现下面的运行区域还是白色的,如下图所示:

| 📄 Project * 😳 🗄 🌣 —                                                                                                    | READ                                 | ME.md 🛛 🚅 Main.java 🗡                                                                                                    |  |
|----------------------------------------------------------------------------------------------------|--------------------------------------|----------------------------------------------------------------------------------------------------|--|
| <ul> <li>sunshine -/code/sunshine</li> <li>gradle</li> <li>gradle</li> <li>gradle</li> <li>sunshine-admin</li> <li>sunshine-base</li> <li>sunshine-common</li> <li>sunshine-starter</li> </ul> | 13<br>14<br>15<br>16<br>17 ►<br>18 ► | <pre>/**  * @author lixiang  * @date 2019/12/23  **/ public class Main {     public static void main(String[] args) { </pre> |  |
| 😹 .gitignore                                                                                                    | 19                                   | System.out.println("公众号: java技术大本营");                                                                                        |  |
| <ul> <li>build.gradle</li> <li>gradle.properties</li> <li>gradlew</li> <li>gradlew.bat</li> <li>HELP.md</li> <li>LICENSE</li> <li>README.md</li> <li>settings.gradle</li> </ul>                | 20<br>21<br>22<br>23                 | }                                                                                                    |  |
| External Libraries                                                                                                    |                                      |                                                                                                    |  |
| Scratches and Consoles                                                                                                    |                                      |                                                                                                    |  |
| Run: Main ×                                                                                                    |                                      |                                                                                                    |  |
| /Users/lixiang/soft/jdk8                                                                                                    | u275-b                               | 01/Contents/Home/bin/java                                                                                                    |  |
|                                                                                                    | ↓ 公众号: java技术大本营                     |                                                                                                    |  |
| Process finished with ex                                                                                                    | Process finished with exit code 0    |                                                                                                    |  |

#### 这个区域也是可以设置的,先点开设置,如下图所示:

| 0.0                                                                                                    | Preferences                                                                                                    |                                                                                                    |
|----------------------------------------------------------------------------------------------------|----------------------------------------------------------------------------------------------------|----------------------------------------------------------------------------------------------------|
| Keymap                                                                                                   | Editor > Color Scheme > Console Colors Scheme: Classic Light                                                                                                    | Res                                                                                                    |
| Editor  General Code Editing Font  Color Scheme General Language Defaults Color Scheme Font Console Font | <ul> <li>ANSI colors</li> <li>Console</li> <li>Background</li> <li>Error output</li> <li>Standard output</li> <li>System output</li> <li>User input</li> <li>Log console</li> </ul> | Bold Italic<br>Foreground<br>Background<br>CAECCE                                                                |
| Console Colors                                                                                           |                                                                                                    | and the second second second second second second second second second second second second second second second |
| Debugger                                                                                                 |                                                                                                    |                                                                                                    |
| Diff & Merge<br>User-Defined File Types                                                                  |                                                                                                    |                                                                                                    |
| VCS                                                                                                    | 1 C:\command.com                                                                                                    |                                                                                                    |
| Java                                                                                                    | 2 - C:>                                                                                                    | R G B Hex                                                                                                    |
| Android Logcat                                                                                           | 3 – help                                                                                                    | 202 236 206 CAECCE                                                                                               |
| Angular Template                                                                                         | 4 Bad command or file name                                                                                                    |                                                                                                    |
| CoffeeScript                                                                                             | 5                                                                                                    |                                                                                                    |
| Cost                                                                                                    | 6 Log error                                                                                                    |                                                                                                    |
| Database                                                                                                 | 7 Log warning                                                                                                    |                                                                                                    |
| Database                                                                                                 | 8 Log info                                                                                                    |                                                                                                    |
| Diagrams                                                                                                 | 9 Log verbose                                                                                                    | -                                                                                                    |
| Dockernie                                                                                                | 18 Log debug                                                                                                    | 5                                                                                                    |
| Droois                                                                                                   | To rod good                                                                                                    |                                                                                                    |
| EditorConfig                                                                                             |                                                                                                    |                                                                                                    |

依次点击1处Editor,2处Color Scheme, Console Colors, 3处 Console, Background, 然后在4处

上Background,同样输入豆沙绿的RGB:202,234,206. 然后点击OK,就可以看到现在整体IDEA基本都是护眼色了,快分享给你的小伙伴吧!

| 0 0 0                                                                                                    | sunshine – Main.java [sunshine.sunshine-base.main]                                                                                                    |
|----------------------------------------------------------------------------------------------------|----------------------------------------------------------------------------------------------------|
| sunshine ) sunshine-base ) src ) main ) java ) red                                                                                                    | lixiang 👌 tools 👌 test 🖯 💣 Main                                                                                                    |
| g 📰 Project 👻 😗 프 🌫 🌩 —                                                                                                    | 🚜 README.md 😒  🖻 Main.java 😣                                                                                                    |
| <pre>     Sunshine -/code/sunshine     Sunshine -/code/sunshine     Sunshine-admin     Sunshine-admin     Sunshine-base     Sunshine-common     Sunshine-starter     Sunshine-starter     Sunshine-sta</pre> | <pre>3 /** 4 * @author lixiang 5 * @date 2019/12/23 6 **/ 7 ▶ public class Main { 8 ▶ public static void main(String[] args) { 9 System.out.println("公众号: java技术大本营"); 10 } 11 12 } 13</pre> |
| Run: 🧱 Main 🗵                                                                                                    |                                                                                                    |
| <ul> <li>▶ ↑ /Users/lixiang/soft/jdk8u</li> <li>▶ ↓ 公众号: java技术大本营</li> <li>⇒</li> <li>⇒</li> <li>Process finished with exi</li> <li>⇒</li> <li>■</li> </ul>                                                                                                    | 275-b01/Contents/Home/bin/java<br>t code 0                                                                                                    |
|                                                                                                    |                                                                                                    |

## 关于小刀

1。自封的初级java劝退师

- 2。自封的微信号:best396975802,欢迎来一起讨论技术,也可内推阿里
- 3。自封的公众号: java技术大本营

#### 推荐阅读

基础类型byte到底占几个字节呢

一篇文章学透Java八大基本类型

java学习原理篇|如何学习使用一个新工具

java学习应用篇|idea的基本使用

java学习原理篇|java程序运行套路